#### Automated Betting Setup PDF

This guide will explain how to connect your Betaminic account to your Bf Bot Manager software, and then how to import and start my bots sets for use with the Betaminic strategies. Setting up the software and bot set can be complicated, so if you have any problems while setting up things, please contact me by email, and if needed, we can have a Skype call where I screen share with you to demonstrate the process, or you screen share with me and I can check your settings with you. If you want a custom set of bot strategies making for use with Betaminic, please let me know. I can try to help you. (Different stake sizes, strategy names, staking plans, etc.)

### 1. How to connect your Betaminic account to your Bf Bot Manager software

- 2. How to import and start my bot sets
- 3. How to find and follow the Betaminic strategies.

## **1.** How to connect your Betaminic account to your Bf Bot Manager software

| <ol> <li>First, login to your Betaminic Builder on the Betaminic website. Go to the "Bf Bot Manager" tab in the Betamin Builder.</li> <li>Copy the first URL on that page by left-clicking on the green "copy" button. This is the "Recommended URL to Export Pending Picks for the next 6 hours".</li> <li>Your Bf Bot Manager URL is not there, email Betaminic to ask them to enable it on your account.</li> </ol>                                                                                                    |
|----------------------------------------------------------------------------------------------------|
| B My Strategies Aggregator My Picks - Settings Support Public Strategies BF Bot Manager Buy Picks English Español                                                                                                    |
|                                                                                                    |
| BF Bot Manager                                                                                                    |
| You can now automate the picks of Betaminic strategies with BF Bot Manager. More info here.                                                                                                    |
| Here you can find the URLs you need to use automated betting in BF Bot Manager.                                                                                                    |
| Recommended URL to Export Pending Picks for the next 6 hours:                                                                                                    |
| Recommended: For users who only want to load football markets for the next 6 hours on their BF Bot Manager betting software, reduce CPU load and avoid Betfair market errors.)                                                                                                    |
| Alternative URL to Export All Available Pending Picks:                                                                                                    |
| https://api.betaminic.com/bfbotcsv?apiToken=fe7a5b18-a3417a5b18:bc-7a5b18130002&picks=all                                                                                                    |
| Option: For users who load markets for the next 2 days.                                                                                                    |
| Technical note: Picks for markets not yet loaded by your BF Bot Manager software will appear with some red text in them until the markets are loaded, and then they will be accepted by the software and shown in black text.                                                                                                    |
| (Host, becault very occasionality) removes and remaines some markets which can resolve to the removed markety                                                                                                    |
| 3. In the Bf Bot Manager software, click on the "Manage Tips" button.                                                                                                    |
| B I I ► II BF BOT MANAGER BF BOT MANAGER SIMULATION MODE                                                                                                    |
| B HOME EVENTS & MARKETS STRATEGIES HISTORY TOOLS & SETTINGS HELP FOR BETFAIR SIMULATION MODE 32:22:22:48 21-Jul                                                                                                    |
| i i i i i i i i i i i i i i i i i i i                                                                                                    |
| Add new Duplicate selected Start all Pause all Pause all Pause selected Schedule and selected selected Schedule and selected selected sele      |
| Add/Duplicate Start/Pause Import/Export Delete                                                                                                    |
| Image: Transmission of the start     Image: Transmission of the start     Image                                                                                                    |
| ▷ Group by: (P/L: £0.00)                                                                                                    |
| ▷ Group by: BSG Level (P/L: £0.00)                                                                                                    |
| ▷ Group by: BSG Percentage (P/L: £0.00)                                                                                                    |
| ▲ Group by: BSG Secure (P/L: £0.00)                                                                                                    |
| 4.Click on the "Betaminic auto import settings" button in the Manage tips form.                                                                                                    |
| Image: Second second second                       |
| B MANAGE TIPS                                                                                                    |
|                                                                                                    |
| Tips auto Import tips Download ins Proformatio Betaminic auto Predictology auto lading from IIB incort settings import settings import settings import settings import settings                                                                                                    |
| Auto load tips Import sectings Export tips Close                                                                                                    |
| Tipster/provider     Ha Event ID     Ma.     Betaminic settings     Marke     Start time     Bet type        Bet ID       Narke     Start time     Description     Description     Description     Description     Description                                                                                                    |
| Az tracking 1 A to D       0       307075       1       Set automatic importing of tips from your betaminic account       MAIC       2021-07-22 04:00       BACK       0       0       0       0       0                                                                                                    |
| AZ tracking 1 G to N and 1 G to N and 1 G to N and 1 G to N and A and A       |
| TOM WHITAKER BSG 12 Winning Home DNB       0       307100       1       16       Ham-Kam v Aale       Draw no Bet       Ham-Kam       DRAW       2021-07-22 03:00       BACK       0       0       0          DNB Home wing stream to area       0       307100       1       16       Ham-Kam v Aale       Draw no Bet       Ham-Kam       DRAW       2021-07-22 03:00       BACK       0       0       0                                                                                                    |
| TOM WHITAKER BSG 08 Poor Home       0       306944       1       50       Stabek v Lillestr       Math Odds       Stabek       MATC       2021-07-22 02:00       BACK       0       0       0       0       0       0       0       0       0       0       0       0       0       0       0       0       0       0       0       0       0       0       0       0       0       0       0       0       0       0       0       0       0       0       0       0       0       0       0       0       0       0       0       0       0       0       0       0       0       0       0       0       0       0       0       0       0       0       0       0       0       0       0       0       0       0       0       0       0       0       0       0       0       0       0       0       0       0       0       0       0       0       0       0       0       0       0       0       0       0       0       0       0       0       0       0       0       0       0       0       0       0                                                                                                    |
| 5. Tick the checkbox to enable "Automatically import tips from your Betaminic account"                                                                                                    |
| 5. Right click and paste your Betaminic URL into this field.                                                                                                    |
| 7. Click "Download tips now" to manually import the first set of tips and check if it works. (It will only download tips if there are picks for matches that will kick off within the                                                                                                    |
| next 6 hours.)                                                                                                    |
| 3. Click "Save" to keep these settings and exit this form. Your Betaminic account and Bf Bot Manager should now be linked.                                                                                                    |
| MANAGE TIPS                                                                                                    |
| Image: Section section sectin sectin section section section section section section section                        |
| Tipster/provider  Betaminic settings  type type Betaminic settings  betaminic settings  betaminic settings      |
| AZ trading 1 A to D                                                                                                    |
| A Z trading I G to N Please erief you unique becamme cvet to importing ups<br>TOM WH:TTAKER BSG 12 Winning Ho to DNo<br>https://api.betaminic.com/bfbotsv?apToken=fe7a5b18+a34:18+a34:18+a34  |
| DNB Home win - strong teams         Check for new tips automatically every (httmm:ss)         00:05:00         Image: Check for new tips automatically every (httmm:ss)         00:05:00           TOM WH:ITAKER BSG 08 Poor Home         Check for new tips automatically every (httmm:ss)         00:05:00         Image: Check for new tips automatically every (httmm:ss)         Image: Check for new tips automatically every (httmm:ss)         <                                                                                                    |
| AZ tradking 1 G to N     OK     0     0     0     0     0     0       Contend UD     OK     0     0     0     0     0     0     0                                                                                                    |
| home win contra tendencia andrews371 AZ trading 1 G to N With <b>Betaminic.com</b> you can backtest football statistics, including historical odds data, to find out what the football statistics including historical odds data, to find out what the football statistics including historical odds data, to find out what the football statistics including historical odds data, to find out what the football statistics including historical odds data, to find out what the football statistics including historical odds data, to find out what the football statistics including historical odds data, to find out what the football statistics including historical odds data, to find out what the football statistics including historical odds data. The football statistics including historical odds data, to find out what the football statistics including historical odds data. The football statistics including historical odds data, to find out what the football statistics including historical odds data. The football statistics including historical odds data to find out what the football statistics including historical odds data. The football statistics including historical odds data to find out what the football statistics including historical odds data. The football statistics including historical odds data to find out what the football statistics including historical odds data. The football statistics including historical odds data to find out what the football statistics including historical odds data. The football statistics including historical odds data to find out what the football statistics including historical odds data. The football statistics including historical odds data to find out what the football statistics including historical odds data. The football statistics including historical odds data to find out what the football statistics including historical odds data. The football statistics including historical odds data to find out what the football statistics data to find out what historical odds data to find out what hist |
| AZ trading 1 G to N AZ trading 1 G to N You can backtest and create new strategies for FREE by applying smart filters. Take advantage of Bio Data in Soorts Betting!                                                                                                    |
| AZ trading 1 G to N<br>AZ trading 1 G to N<br>AZ trading 1 G to N<br>AZ trading 1 G to N                                                                                                    |
| Az brading 1 G to N in detail about the process.                                                                                                    |
| A Z tracing I to to N For more details on Betaminic betting strategies, footbal statistics and historical odds database, please visit:                                                                                                    |
| AZ trading 1 G to N<br>AZ trading 1 G to N<br>AZ trading 1 G to N                                                                                                    |
| AZ trading 1E to F 0 307103 1 13 Jaro v MuSa Match Odds Jaro MATC 2021-07-22 00:30 BACK 0 0 0                                                                                                    |

| . If the software has imported a             | any tips, you should be                                                       | able to see them in this                            | lips form.                                 |          |         |
|----------------------------------------------|-------------------------------------------------------------------------------|-----------------------------------------------------|--------------------------------------------|----------|---------|
| 3] =                                         |                                                                               | Tips form                                           |                                            |          |         |
| MANAGE TIPS                                  |                                                                               |                                                     |                                            |          |         |
|                                              |                                                                               | Export tips to file                                 | iiiiiiiiiiiiiiiiiiiiiiiiiiiiiiiiiiii       | ×        |         |
| loading from file from URL<br>Auto load tips | Proform auto Betaminic auto<br>import settings import settings<br>Import tips | Predictology auto<br>import settings<br>Export tips | Ir server X Delete all tips<br>Delete tips | Close    | ۵       |
| Tipster/provider                             | Ha Event ID Ma Sel Event                                                      | Market Selection                                    | Marke Start time                           | Bet type | Bet ID  |
| Back the Draw (2020) v1 Dell                 | 0 307075 1 58 Vila Nova                                                       | v Brus Match Odds The Draw                          | MATC 2021-07-22 04:00                      | BACK 0   | 0 0 🔳 🔺 |
| AZ tracking 1 A to D                         | 0 307075 1 37 Vila Nova                                                       | v Brus Match Odds Vila Nova                         | MATC 2021-07-22 04:00                      | BACK 0   | 0 0 0 🔲 |
| AZ tracking 1 G to N                         | 0 307100 1 16 Ham-Kam                                                         | v Aale Match Odds Ham-Kam                           | MATC 2021-07-22 03:00                      | BACK 0   | 0 0 0 🔲 |
| TOM WHITAKED RSC 12 Winning Home DNR         | 0 207100 1 16 Ham Kam                                                         | v Aale Draw po Bet Ham-Kam                          | DPAW 2021-07-22.03:00                      | BACK 0   | 0 0     |
| TOM WHITAKER DOG 12 WITHING HOME DIVD        | 0 30/100 1 10 Ham-Kam                                                         | V Adie Draw no bec hannadin                         | DRAW 2021-07-22 03:00                      | DACK     |         |

Troubleshooting

A) If no picks appear in your "Manage Tips" form, check your Betaminic Pending Picks page to see if you have any picks for games due to kick-off in the enxt 6 hours. Only those tips will be imported. (This is for technical reasons connected to how Betfair manages it markets.)

B) If you want to force a test, you can copy the second "Alternative URL to Export All Available Pending Picks" URL from your Betaminc "Bf Bot Manager" page and enter that in the "Download tips from URL" form in the Bf Bot Manager "Tips form".

# 2. How to import and start my bot sets

| 1. In the Bf Bot Manager STRATEGIES tab, click on the "Import strategies" butto                                                                                                    | ton.                                             |                         |
|----------------------------------------------------------------------------------------------------|--------------------------------------------------|-------------------------|
| B 🕺 👌 🕨 BF BOT MANAGER BF BOT MANAGER                                                                                                    | SIMULATION MODE                                  |                         |
| HOME EVENTS & MARKETS STRATEGIES HISTORY TOOLS & SETTINGS HELP                                                                                                    | SIMULATION MODE                                  | 🚯 10:50:59 23-Jul       |
| 🔓 🔰 🕨 🔰 Start selected 🧐 Select al strategies 🖉 Import from auto badup file 💾 Export selected strategies Select al strategies                                                                                                    | Import tips from file     Download tips from URL | ×                       |
| Add new Dupicate Start all Pause all 👖 Pause selected 😮 Deselect all strategies 👘 Restore examples 💾 Export as private strategy                                                                                                    | TippingSports.com tips                           | Delete<br>selected      |
| Add/Duplicate Start/Pause Import/Export                                                                                                    | Tips                                             | Delete                  |
| A MARKETS (10/309) BOTS/STRATEGIES CISTEAMERS/DRIFTERS BETS Import strategies S S                                                                                                    | Strategies                                       | : 0/10 Total P/L: £0.00 |
| Manual bets D % f0.00                                                                                                    |                                                  | ip by Strategy to       |
| P S X V [EXAMPLE] - Little Acorns PAUSED 6 0 0 00                                                                                                    | 0.00% <b>£0.00</b>                               | 210723-YN               |
| Example 1 - Horses - Trade before in play                                                                                                    | 0.00% <b>£0.00</b>                               | 210723-F5               |
|                                                                                                    | 0.00% 60.00                                      | 210723-577              |
|                                                                                                    | 0.00% £0.00                                      | 210723-522              |
| 2. From the bot set pack I sent you, extract the file folder and select the gr hot                                                                                                    | ot set to import                                 | 210723-OB               |
| I recommend using the latest bot sets                                                                                                    |                                                  |                         |
| (If you do not have the hot set, email me at betaminichook@gmail.com with you                                                                                                    | our latest Retam                                 | ninic order             |
|                                                                                                    |                                                  | inite of der            |
| HOME EVENTS & MARKETS STRATEGES HISTORY TOOLS & SETTINGS HELP     FOR BEITAIR SIMULATION MODE     Start selected distances     Simulation mode     Start selected distances     Simulation file     Start selected distances     Simulation                                                                                                    | E Main £1,770.00 (£0.                            |                         |
| Add new Duplicate Start all Pause all Start selected Start all strategies Import triviate strategy Add new Duplicate Start all Pause all                                                                                                    | URL Manage Delet                                 |                         |
| selected II Pause selected C Deselect al strategies strategies II Pause selected Strat/Pause TophqSports.com Tps                                                                                                    | tips select<br>Delet                             |                         |
| MARKETS (0/2) III BOTS/STRATEGIES  STEAMERS/DRIFTERS  BETS III SULTS III NEWS           Show                                                                                                    | Strat<br>ins Markets strik Desc                  |                         |
| Group by: (P/L: 60.00)                                                                                                    |                                                  |                         |
| Group by: BDS Trackers (P/L: £0.00)                                                                                                    | ×                                                |                         |
|                                                                                                    | lot sets                                         |                         |
| II.1 Ho-A £10 Pro-Home     User Notes       II.1 Ho-B £90 Pro-Home     48etaminic * ^ Name                                                                                                    | ro-t                                             |                         |
| 1 Current files fo     2021-10-2 October W-16 for 111 leagues (Set of 88 bots) 3000 bank.gz     02/10/2021 20:05     GZ File     43)     2021-10-2 October W-16 for 111 leagues (Set of 88 bots) 3000 bank.gz     02/10/2021 20:05     GZ File     43)                                                                                                    | B E                                              |                         |
| E 201 1.2 Ho-B £90 EB Extra B 15 The Best Syste                                                                                                    | BE                                               |                         |
| ▷ 🗟 ¥ 🗹 1.3 Ho-A £10 Awful hon<br>This PC                                                                                                    | wfi                                              |                         |
| a a a a a a a a a a a a a a a a a a a                                                                                                    | olo:                                             |                         |
| N ■ X V 1.4 Ho-R F60 Home Dor<br>Documents                                                                                                    | Iom                                              |                         |
| Downloads                                                                                                    | wa                                               |                         |
| Image: Image: Image | wa                                               |                         |
| 🖻 🗟 🗶 🗹 2.2 Aw-A £10 Poor but : File name 🔍 GZ Files (".gz)                                                                                                    | ~ oor                                            |                         |
| Den 22. Aw-B £30 Poor but r                                                                                                    | Cancel                                           |                         |
| PAUSED ◎ ↓ 3.1 Dr-A £10 TW ScoreDraw 43 of 111 league PAUSED ◎ ↓ 0 < €0.00 0/0 0.00% 0/0                                                                                                    | 0.00% TW                                         |                         |
| <ol><li>Check if you need to setup market autoloading.</li></ol>                                                                                                    |                                                  |                         |
| For the overs bot sets, you need to setup autoloading for:                                                                                                    |                                                  |                         |
| Over Q.5 goals FT                                                                                                    |                                                  |                         |
| Over 0.5 goals HT                                                                                                    |                                                  |                         |
| Over 1.5 goals FT                                                                                                    |                                                  |                         |
|                                                                                                    |                                                  |                         |
| 4. If you are ok with the staking levels, you can now start all the bots. (If you wa                                                                                                    | vant different sta                               | iking levels            |

your preferred staking level.)5. In the Betamin Builder on the Betaminic website. Find and follow the strategies that you want to follow.

# **3** How to find and follow the Betaminic strategies

If you are logged into the Betamin Builder, then you can click on the links in my emails or PDF guides to go to the strategies.

| You can also search for strate                                                                                                    | gies by hame.                                                                                                    |                                                                                                    |                                                                                                    |                                                                                                    |                                                                                                    |                                                                                                    |                                                        |            |                      |
|----------------------------------------------------------------------------------------------------|----------------------------------------------------------------------------------------------------|----------------------------------------------------------------------------------------------------|----------------------------------------------------------------------------------------------------|----------------------------------------------------------------------------------------------------|----------------------------------------------------------------------------------------------------|----------------------------------------------------------------------------------------------------|--------------------------------------------------------|------------|----------------------|
| 1. To find and follow them: you can "search by name" on the Betamin Builder "Public strategies" page, and follow them there by clicking on the green "Follow" button.                                                                                                    |                                                                                                    |                                                                                                    |                                                                                                    |                                                                                                    |                                                                                                    |                                                                                                    |                                                        |            |                      |
| $\leftarrow \rightarrow C$ $\textcircled{b}$ https://www                                                                                                    | w.betaminic.com/system/public_strateg                                                                                                    | у                                                                                                    |                                                                                                    |                                                                                                    |                                                                                                    |                                                                                                    | 2 to                                                   | ć≞ @       | • …                  |
| <b>B</b> My Strategies Aggregator                                                                                                    | My Picks - Settings Support                                                                                                    | Public Strategies BF Bot Ma                                                                                                    | anager Buy Picks                                                                                                    | English                                                                                                    | Español                                                                                                    | 669                                                                                                    | Pending<br>PICKS                                       | Hi, tr     | vsystem1bm -         |
| Filter by Show                                                                                                    | 15 V Entries                                                                                                    | 1                                                                                                    |                                                                                                    |                                                                                                    |                                                                                                    | Sort by Rating                                                                                                    | ►                                                      | Descending | •                    |
| Results He                                                                                                    | ere you can display the results of the stra                                                                                                    | tegies with all historical data                                                                                                    | a according to the con                                                                                                    | ditions establishe                                                                                                    | ed in the stra                                                                                                    | ategy.                                                                                                    | _                                                      |            |                      |
| Select Market Type 2<br>Search by Name 2<br>Pro1 Away Day Blues ×<br>(Updated 2020-07-15)<br>pro5<br>Pro5 Undefeated Home Dog<br>Stratogice L Follow                                                                                                    | Image: Prol Away Day Blues (Updated 20)         Betaminic       1         Home Win         User Name       Followers         Beta Type                                                                                                    | 949         8           Total Bets         • Av. Picks/Month                                                                                                    | +0.56 1.81<br>v. P&L/Month O Avg. Odds                                                                                        | -25.25 +64.04<br>• Max DD • P & L                                                                                                    | +6.75% 8<br>4<br>2<br>•<br>Yield % -2<br>-4                                                                                            | 0<br>0<br>0<br>0<br>0<br>0<br>0<br>0<br>0<br>0<br>0<br>0<br>0<br>0<br>0<br>0<br>0<br>0<br>0                                         | 3<br>Sep 21                                            | View       | w Download           |
| :                                                                                                    |                                                                                                    |                                                                                                    | <mark> Bet</mark> amin B                                                                                                    | uilder                                                                                                    |                                                                                                    |                                                                                                    |                                                        |            |                      |
|                                                                                                    |                                                                                                    |                                                                                                    | Big Data for Big                                                                                                    | winners                                                                                                    |                                                                                                    |                                                                                                    |                                                        |            |                      |
| 2. If you want to check what                                                                                                    | strategies you are following                                                                                                    | , tick the "Strategie                                                                                                    | s I follow" chec                                                                                                    | kbox and yo                                                                                                    | ou will se                                                                                                    | ee only the strategies you are follow                                                                                               | ving. They                                             | will als   | o have a             |
| 2. If you want to check what a green tick on their "Follow" b $\leftarrow \rightarrow C$ $\bigcirc$ https://v                                                                                                    | strategies you are following<br>outtons.<br>www.betaminic.com/system/public_strateg                                                                                                    | , tick the "Strategie                                                                                                    | s I follow" chec                                                                                                    | kbox and yo                                                                                                    | ou will se                                                                                                    | ee only the strategies you are follow<br>                                                                                           | ring. They<br>₅ ू= ा                                   | will als   | o have a             |
| 2. If you want to check what a green tick on their "Follow" k $\leftarrow \rightarrow C$ $\bigcirc$ https://v BB My Strategies Aggregate                                                                                                    | strategies you are following<br>outtons.<br>www.betaminic.com/system/public_strateg<br>r My Picks • Settings Support                                                                                                    | , tick the "Strategie<br>ly<br>Public Strategies BF Bot Mar                                                                                                    | s I follow" chec                                                                                                    | kbox and yc                                                                                                    | DU Will Se                                                                                                    | ee only the strategies you are follow<br>೧೯<br>6698                                                                                 | Pending                                                | will als   | o have a<br><br>bm - |
| 2. If you want to check what<br>green tick on their "Follow" k<br>← → C                                                                                                    | strategies you are following<br>outtons.<br>www.betaminic.com/system/public_strateg<br>r My Picks • Settings Support<br>w 15 • Entries                                                                                                    | , tick the "Strategie<br>ly<br>Public Strategies BF Bot Mar                                                                                                    | s I follow" chec                                                                                                    | English Esp                                                                                                    | ou will se<br>añol                                                                                                    | ee only the strategies you are follow<br>ح ج<br>6698<br>Sort by Rating                                                              | ring. They<br>C₁ C₁ C₁<br>Pending<br>PicKs<br>Pescendi | will als   | o have a             |
| 2. If you want to check what<br>green tick on their "Follow" b<br>← → C                                                                                                    | strategies you are following<br>outtons.<br>www.betaminic.com/system/public_strateg<br>r My Picks - Settings Support<br>w 15 - Entries<br>Here you can display the results of the stra                                                                                                    | , tick the "Strategie<br>ly<br>Public Strategies BF Bot Mar                                                                                                    | according to the condit                                                                                                    | English Esp                                                                                                    | ou will se<br>añol                                                                                                    | ee only the strategies you are follow<br>Q 7<br>6698<br>Sort by Rating                                                              | ring. They                                             | will als   | o have a             |
| 2. If you want to check what a green tick on their "Follow" b<br>← → C Aggregato<br>Filter by Sho<br>Results<br>Type of Strategy<br>Select Market Type                                                                                                    | strategies you are following<br>outtons.<br>www.betaminic.com/system/public_strateg<br>r My Picks • Settings Support<br>w 15 • Entries<br>Here you can display the results of the strategy                                                                                                    | , tick the "Strategie<br>ly<br>Public Strategies BF Bot Mar                                                                                                    | s I follow" chec                                                                                                    | English Esp                                                                                                    | DU WIll Se<br>añol<br>n the strateg                                                                                                    | ee only the strategies you are follow<br>Q 2<br>6698<br>Sort by Rating<br>gy.                                                       | ring. They                                             | will als   | o have a             |
| 2. If you want to check what<br>green tick on their "Follow" k<br>← → C 	https://v<br>B My Strategies Aggregato<br>Filter by Sho<br>Results<br>Type of Strategy<br>Select Market Type<br>Search by Name                                                                                             | strategies you are following<br>buttons.<br>www.betaminic.com/system/public_strategor<br>r My Picks • Settings Support<br>w 15 • Entries<br>Here you can display the results of the strategor<br>Here you can display the results of the strategor<br>Betaminic 247 Over 2.5 getaminic                                                                                                    | , tick the "Strategie<br>ly<br>Public Strategies BF Bot Mar<br>ategies with all historical data                                                                                                    | according to the condit                                                                                                    | English Esp<br>cions established in<br>-23.88 +295.0                                                                                        | DU WILL Se<br>añol<br>n the strateg                                                                                                    | ee only the strategies you are follow<br>Q 2<br>6698<br>Sort by Rating<br>300                                                       | ring. They                                             | will als   | o have a             |
| 2. If you want to check what a green tick on their "Follow" k         ← → C       https://v         ● B       My Strategies       Aggregato         Filter by       Sho         Results       Type of Strategy         Select Market Type       Search by Name         1       Select Strategy Name | strategies you are following<br>buttons.<br>www.betaminic.com/system/public_stratego<br>r My Picks • Settings Support<br>w 15 • Entries<br>Here you can display the results of the stratego<br>Here you can display the results of the stratego<br>e Colossus 06 Scoring Away Overs<br>Betaminic 247 Over 2.5 get<br>Betaminic 247 Over 2.5 get<br>Betaminic 9 Followers 9 Bet Typ                                                                                                    | , tick the "Strategie         IV         Public Strategies         BF Bot Mar         ategies with all historical data         ats         3243         28         e       Total Bets         0 Av. Picks/Month | s I follow" chec<br>s I follow" chec<br>nager Buy Picks<br>according to the condit<br>+2.56 1.93<br>• Av. P&L/Month • Avg. Od | English Esp<br>ions established ir<br>-23.88 +295.0<br>ds Ø Max DD Ø P &                                                                    | DU WILL Se<br>añol<br>n the strateg                                                                                                    | ee only the strategies you are follow<br>Q 2<br>6698<br>Sort by Rating<br>gy.                                                       | ring. They                                             | will als   | o have a             |
| 2. If you want to check what<br>green tick on their "Follow" k<br>← → C  https://v<br>B My Strategies Aggregato<br>Filter by Sho<br>Results<br>Type of Strategy<br>Select Market Type<br>Search by Name<br>Strategies I Follow ✓                                                                    | strategies you are following<br>outtons.<br>ww.betaminic.com/system/public_stratego<br>r My Picks Settings Support<br>w 15 Centries<br>Here you can display the results of the stratego<br>Here you can display the results of the stratego<br>Betaminic 247 Over 2.5 go<br>Betaminic 247 Over 2.5 go<br>Betaminic 0 Followers 0 Bet Typ                                                                                                    | , tick the "Strategie         IV         Public Strategies         BF Bot Mar         ategies with all historical data         ats         3243         e         Total Bets $\Theta$ Av. Picks/Month           | according to the condit<br>+2.56 1.93<br>• Av. P&L/Month • Avg. Od                                                            | tions established in                                                                                                    | DU WILL Se<br>añol<br>17 +9.10%<br>L OYield %                                                                                          | ee only the strategies you are follow<br>Q 2<br>6698<br>Sort by Rating<br>gy.                                                       | ring. They                                             | will als   | o have a             |
| 2. If you want to check what<br>green tick on their "Follow" k<br>← → C https://v<br>B My Strategies Aggregato<br>Filter by Sho<br>Results<br>Type of Strategy<br>Select Market Type<br>Search by Name<br>Strategies I Follow ♥                                                                     | strategies you are following<br>buttons.<br>www.betaminic.com/system/public_stratego<br>r My Picks - Settings Support<br>w 15 - Entries<br>Here you can display the results of the stratego<br>Here you can display the results of the stratego<br>Betaminic 247 Over 2.5 ge<br>Betaminic 247 Over 2.5 ge | r, tick the "Strategie<br>Public Strategies BF Bot Mar<br>ategies with all historical data<br>als 3243 28<br>e 0 Total Bets 0 Av. Picks/Month<br>n 2828 26                                                      | s I follow" check<br>s I follow" check<br>according to the condit<br>+2.56 1.93<br>• Av. P&L/Month • Avg. Ode<br>+1.42 1.37   | English       Esp         ions established in         -23.88       +295.0         ds       • Max DD       • P &:         -1113       +157.5 | Du will se           añol           n the strateg           97         +9.10%           L <b>0</b> Yield %           i2         +5.57% | ee only the strategies you are follow<br>Q 2<br>6698<br>Sort by Rating<br>g.<br>400<br>400<br>400<br>400<br>400<br>400<br>400<br>40 | ring. They                                             | will als   | o have a             |

I share my results on my Reddit community where other Betaminic users sometimes interact. https://www.reddit.com/r/AutomatedBettingBots/ You are welcome to join if you like.

| 1 | The bots are usually setup for a 1000 GBP bank. (Please change the bank sizes of each bot if you want to change this.)                                                   |
|---|----------------------------------------------------------------------------------------------------|
| 2 | Each bot set bank is linked to each otherr and will place bets based on the overall P/L of all Betaminic bot strategies and add-on strategies together in that set.      |
| 3 | The bots set includes "A" level stakes strategies that bet on each imported tip, and "B-Z" strategies that are triggered by the "A" strategies. This means the "A"       |
|   | strategies must be switched on to trigger bets.                                                                                                    |
| 4 | BOT SETTINGS DISCLAIMER – USE AT OWN RISK                                                                                                    |
|   | This is the exact same bot set I am using. I make every effort to make sure the settings are correct, but there is always a chance of an error. Please be aware of this. |
| 5 | BANK EXPOSURE                                                                                                    |
|   | There is a chance that on Saturday peak times there might not be enough betting bank to place all bets. If this look like it might occur, then switch off the D05 and    |
|   | E09 Lay bots during peak periods which use up the most exposure.                                                                                                    |
|   |                                                                                                    |